## Accessing our school library, eBooks and audiobooks

1. Go to Class link and log in

**a.** or click on this link <u>www.destiny.desd.k12.or.us</u> (skip step 2)

- 2. Click on the Destiny icon
- 3. Click on your school
- 4. Select the Catalog tab
- 5. Click on the Log in button on the top right-hand corner
- 6. Log in with school username and passworda. Username is your full first name and last name all together no spaces. (All lower case)b. Password is your lunch number

7. To find library books click on the catalog tab and you will be able to search for any book.

8. To find ebooks or audiobooks: Click on Destiny Discover on the left-hand side.

9. You can then search for e-books or audiobooks and check them out. These books are available for 1 week. Then you must recheck it out if you are not done.

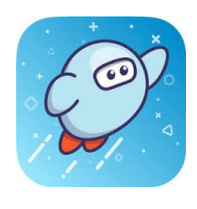

**SORA** 

Follow these steps to access SORA and read more free eBooks and audiobooks from our school.

1. From your Class Link page you can open Google Apps and then the SORA app.

- 2. If you don't have access to Class link you can install the SORA app from Apple App store or Google Play Store. Or you can access it by typing this URL. <u>http://soraapp.com</u>
- 3. In SORA, find your school (or enter our setup code: <u>susdor</u>) Then sign in using your school Goole username and password. **Only your school Google login will work.**
- 4. Browse the Explore tab and borrow a book. Your book will then open so you can start reading right away.
- 5. Access your shelf to see all the books you have borrowed.